### COMPLETING THE GLOBAL ORDER OF APPOINTMENT

Use this form to give the court a proposed order for guardianship and/or conservatorship.

You will only complete the case information. The court will complete the rest. Completing the information on the first page will populate the next pages with the correct wording for the type of guardianship and/or conservatorship.

**NOTE:** If you make an error when choosing an option, clear the form by clicking on the "Clear Form" button at the top of the page and select the correct choices.

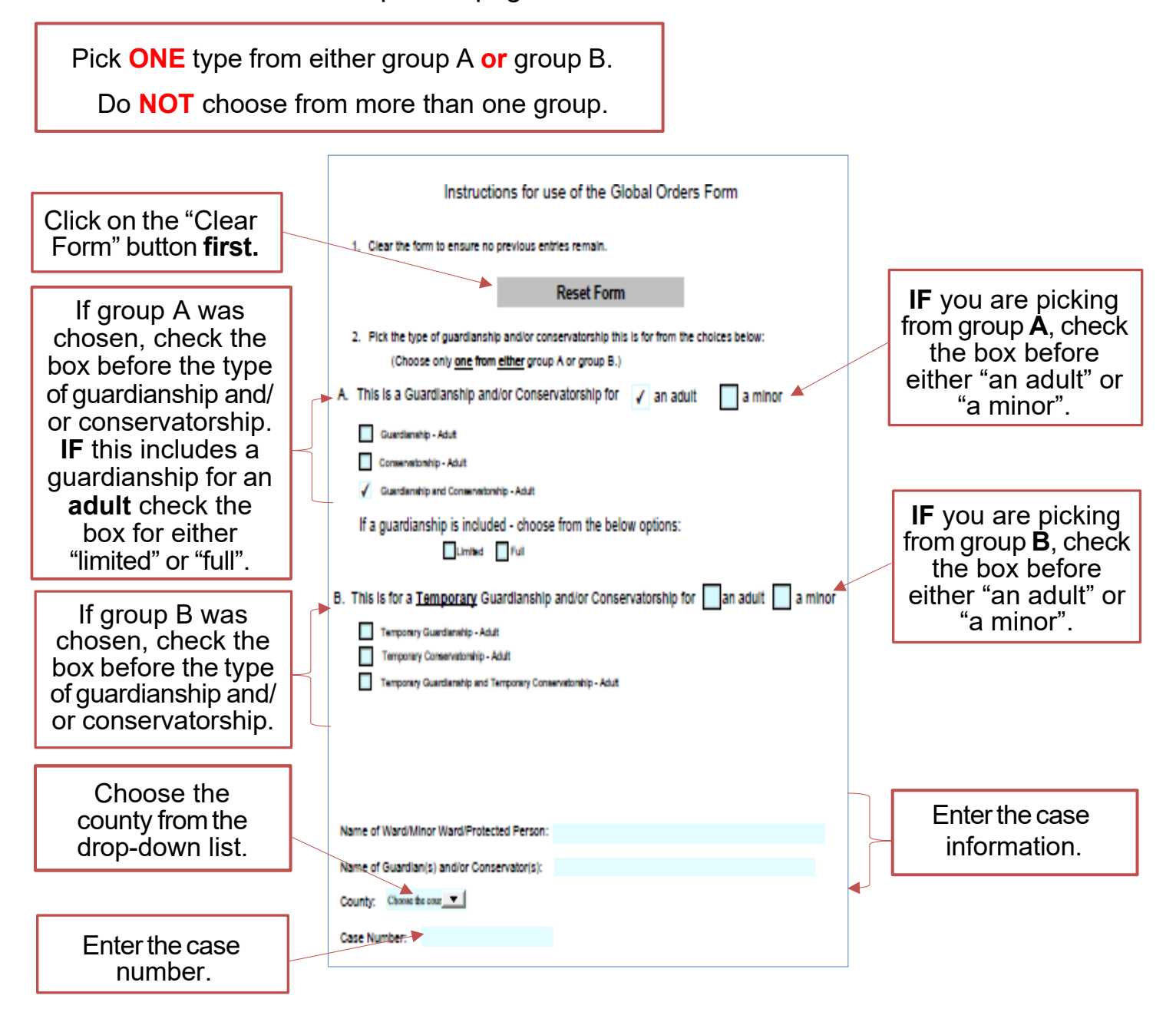

## For standard guardianships and/or conservatorships:

## Page 1 of 5

| NOTE:                                                                                                    |         |                                                                                                    |                        |                                     |  |                                                                                         |     |                    |
|----------------------------------------------------------------------------------------------------|---------|----------------------------------------------------------------------------------------------------|------------------------|-------------------------------------|--|-----------------------------------------------------------------------------------------|-----|--------------------|
| The information<br>that you entered<br>on the first page<br>will fill in the<br>county, the case<br>number, and the<br>names in the case. |         | IN THE COUNTY COURT OF                                                                                                    |                        | COUNTY, NEBRASKA                    |  |                                                                                         |     |                    |
|                                                                                                    |         | IN THE MATTER OF                                                                                                    |                        | Case No.                            |  |                                                                                         |     |                    |
|                                                                                                    |         |                                                                                                    |                        | ORDER APPOINTING                    |  |                                                                                         |     |                    |
|                                                                                                    |         |                                                                                                    | GUARDIAN AND           |                                     |  |                                                                                         |     |                    |
|                                                                                                    |         | Ward/Protected Person                                                                                                    |                        | CONSERVATOR                         |  |                                                                                         |     |                    |
|                                                                                                    |         | The Petition for Appointment of Guardian and Conservator having come before<br>the court, the court finds as follows:                                                                                                    |                        |                                     |  |                                                                                         |     |                    |
| The <b>court</b> will<br>complete all other<br>sections of page 1.                                                                        |         | <ol> <li>Petitioner(s) is/are entitled to file the Petition pursuant to Neb. Rev. Stat.<br/>§§ 30-2633 and 30-2619.</li> <li>Notice has been given or waived as required by law.</li> </ol>                                                                      |                        |                                     |  |                                                                                         |     |                    |
|                                                                                                    |         |                                                                                                    |                        |                                     |  |                                                                                         |     |                    |
|                                                                                                    |         | <ol><li>Venue in this county is proper.</li></ol>                                                                                                    |                        |                                     |  |                                                                                         |     |                    |
|                                                                                                    |         | <ul> <li>Upon clear and convincing evidence presented to the court, there is a sufficient basis for the appointment of the guardian for         <ul> <li>an incapacitated person, pursuant to lawful proceedings of record in this court, or</li></ul></li></ul> |                        |                                     |  |                                                                                         |     |                    |
|                                                                                                    |         |                                                                                                    |                        |                                     |  |                                                                                         |     |                    |
|                                                                                                    |         |                                                                                                    |                        |                                     |  |                                                                                         |     |                    |
|                                                                                                    |         |                                                                                                    |                        |                                     |  |                                                                                         |     |                    |
|                                                                                                    |         |                                                                                                    |                        |                                     |  |                                                                                         | and | , parent or spouse |
|                                                                                                    | $\prec$ | in this court and there are no less restrictive alternatives than the                                                                                                    |                        |                                     |  |                                                                                         |     |                    |
|                                                                                                    |         | apg                                                                                                    | ointment of a guardian | n for the above-named incapacitated |  |                                                                                         |     |                    |
|                                                                                                    |         | person. 5. Upon clear and convincing evidence presented to the court, there is a sufficient basis for the appointment of the conservator forand there are no less restrictive alternatives than the appointment of a conservator for the above-named             |                        |                                     |  |                                                                                         |     |                    |
|                                                                                                    |         |                                                                                                    |                        |                                     |  | protected person.<br>6. Appointment of a guardian and conservator is necessary because: |     |                    |
|                                                                                                    |         |                                                                                                    |                        |                                     |  |                                                                                         |     |                    |
|                                                                                                    |         |                                                                                                    |                        |                                     |  |                                                                                         |     |                    |
|                                                                                                    |         |                                                                                                    |                        |                                     |  |                                                                                         |     |                    |
|                                                                                                    |         |                                                                                                    |                        |                                     |  |                                                                                         |     |                    |
|                                                                                                    |         |                                                                                                    |                        |                                     |  |                                                                                         |     |                    |

### Page 2, 3 and 4 of 5

### The court will complete all of the sections of pages 2-4.

- i. Selecting the ward's place of abode within this state, or with court permission outside of this state:
- Arranging for medical care for the ward;
- iii. Protecting the personal effects of the ward;
- Giving necessary consent, approval, or releases on behalf of the ward;
   V. Arranging for training, education, or other habilitating services
- appropriate for the ward; vi. Applying for private or governmental benefits to which the ward may be entitled;
- ii. Instituting proceedings to compel any person under a duty to support the ward or to pay sums for the welfare of the ward to perform such duty, if no conservator has been appointed;
- viii. Entering into contractual arrangements on behalf of the ward, if no conservator has been appointed; and
- is. Receiving money and tangible property deliverable to the ward and applying such money and money for property to the ward's expenses for room and board, medical care, personal effects, training, education, and habilitating services, if no conservator has been appointed, or anountaing services, if no conservator has been appointed, or requesting the conservator to expend the ward's estate by payment to third persons to meet such expenses.
- is/are entitled to appointment pursuant to Neb. Rev. Stat. § 30-2639 and § 30-2627 and should be appointed as guardian(s) and conservator(s). The above-named person(s) is/are authorized and ordered to obtain a Financial Institution Receipt of Orders form completed by each financial institution holding any assets or accounts titled in any m in the name of the ward/protected person along with a printout of all assets and account numbers in each financial institution, which shall be filed in these proceedings.
- 8. If any funds are ordered restricted, the above-named person(s) is/are further authorized and ordered to open an account at a financial institution with the restriction that no withdrawals can be made without a court order. To show the court that the guardian(s)/conservator(s) has/have complied with this restriction, the guardian(s)/conservator(s) shall file with the court a Proof of Restricted Account form within 10 days of this order.

#### 9. Bond

- Is required and set in the sum of \$\_\_\_\_\_;
  Is not required because the assets of the ward/incapacitated person
  are less than \$10,000 in value;
  Is not required because the court finds good cause; (check all that
- a. All assets are ordered into restricted accounts.

#### 10. Training:

The guardian(s)/conservator(s) shall complete training and file the Integratual (s) condition (s) and comp certificate(s) of completion within 90 day
 For good cause shown training is waived; ys;

#### IT IS THEREFORE ORDERED that

is/are appointed guardian(s) and conservator(s) of the estate of Letters of Guardianship and Conservatorship will be issued to the guardian(s)/conservator(s) upon the filing of the following document

- Acceptance of Appointment;
   General Information form;
   Address Information Sheet;
   Financial Institution Receipt of Orders form, with a printout of all
- assets in each financial institution; Proof of restricted finds form for any assets the court has ordered to be held in a restricted account;
- Inventory and Affidavit of Due Diligence:
- Investory and Financial Information for Guardianships and Conservatorships form;
   Approved bond, if required.

After the Letters have been issued, the guardian(s)/conservator(s) shall deliver to After the Letters have been issued, the guardian(s) conservator(s) shall deliver to each financial institution where the protected person has any account/saysets a copy of the Letters of Guardianship and Conservatorship and file with the court a Financial Institution Receipt of Letters form acknowledging that they received the Letters, along with a printout of all assets and account numbers in each financial institution. The guardian(s) conservator(s) shall thereafter be entitled to deal with such assets. This form shall be filed within 30 days. Failure to file this form cell more file more than the file within 30 days. form will result in a suspension of your authority.

As a Guardian and Conservator you are ordered to comply with the following restrictions:

 Except as provided in § 6-1437, the guardian(s)/conservator(s) shall not pay himself/herself/themselves or his/her/their attorney compensation from the assets or income of the protected person nor sell real property of the estate without first obtaining an Order from the court. To obtain an Order, you must first file an application, give notice to interested persons, then have a hearing date scheduled. The

### Page 5 of 5

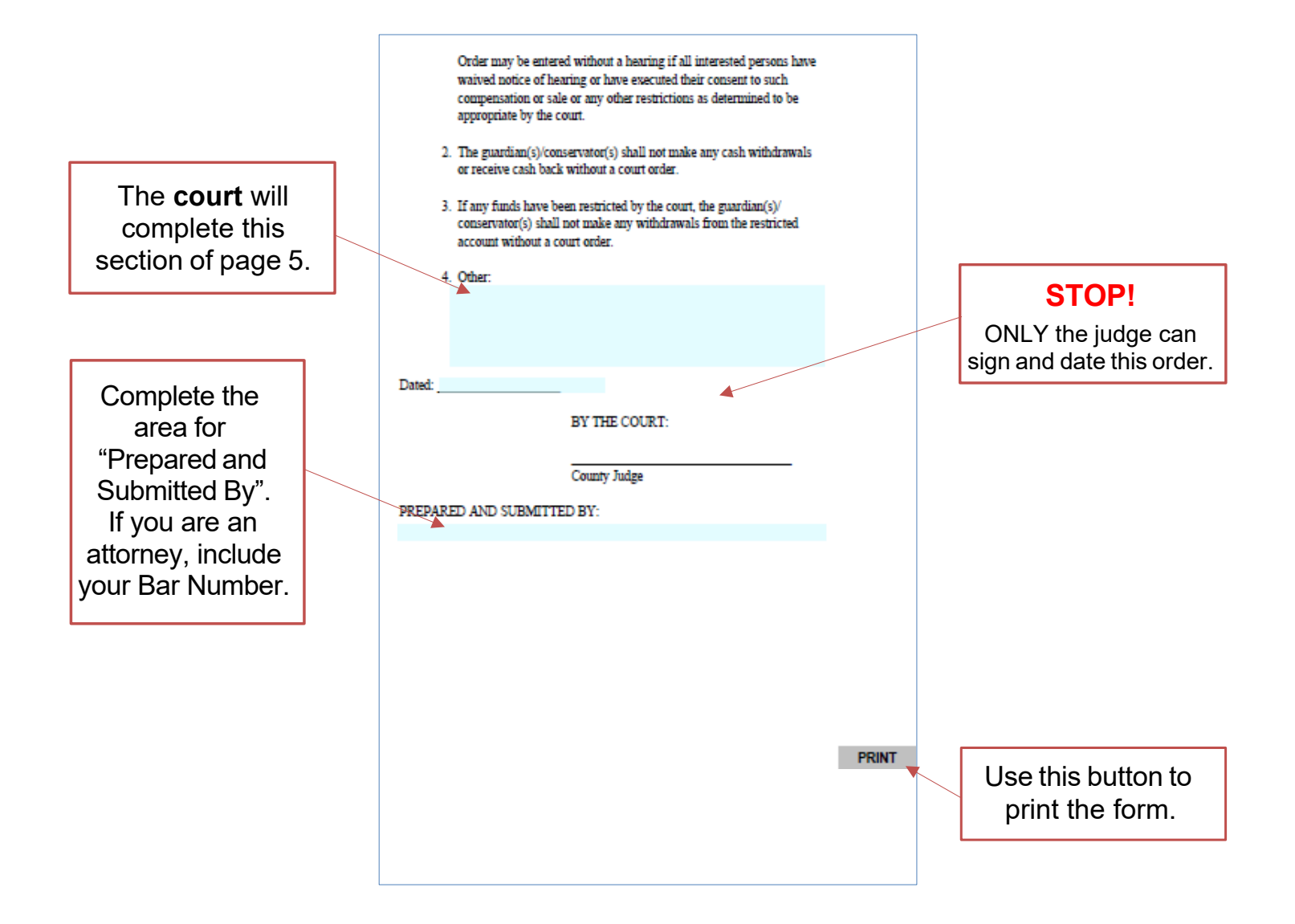

# For temporary guardianships and/or conservatorships:

## Page 1 of 2

| <b>NOTE:</b><br>The information<br>that you entered<br>on the first page<br>will fill in the<br>county, the case<br>number, and the<br>names in the case. | IN THE COUNTY COURT OF<br>IN THE MATTER OF<br>Ward/Protected Person<br>The Petition for Appointment of Tempo<br>Conservator(s) having come before the o                                                                                                    | COUNTY, NEBRASKA<br>Case No.<br>ORDER APPOINTING<br>TEMPORARY GUARDIAN AND<br>TEMPORARY CONSERVATOR<br>rary Guardian(s) and Temporary<br>court, the court finds as follows: |
|----------------------------------------------------------------------------------------------------|----------------------------------------------------------------------------------------------------|----------------------------------------------------------------------------------------------------|
| The <b>court</b> will<br>complete all other<br>sections of page 1.                                                                                        | <ol> <li>Petitioner(s) is/are entitled to f<br/>Stat. §§ 30-2633 and 30-2619.</li> <li>Notice has been given or waiw</li> <li>Venue in this county is proper.</li> <li>Appointment of a temporary g<br/>necessary because of the follow</li> <li>5</li></ol> | ile the Petition pursuant to Neb. Rev.<br>ed as required by law.<br>uardian and temporary conservator is<br>aving emergency:<br>                                            |
|                                                                                                    | Is not required<br>7. Other:                                                                                                    |                                                                                                    |

### Page 2 of 2

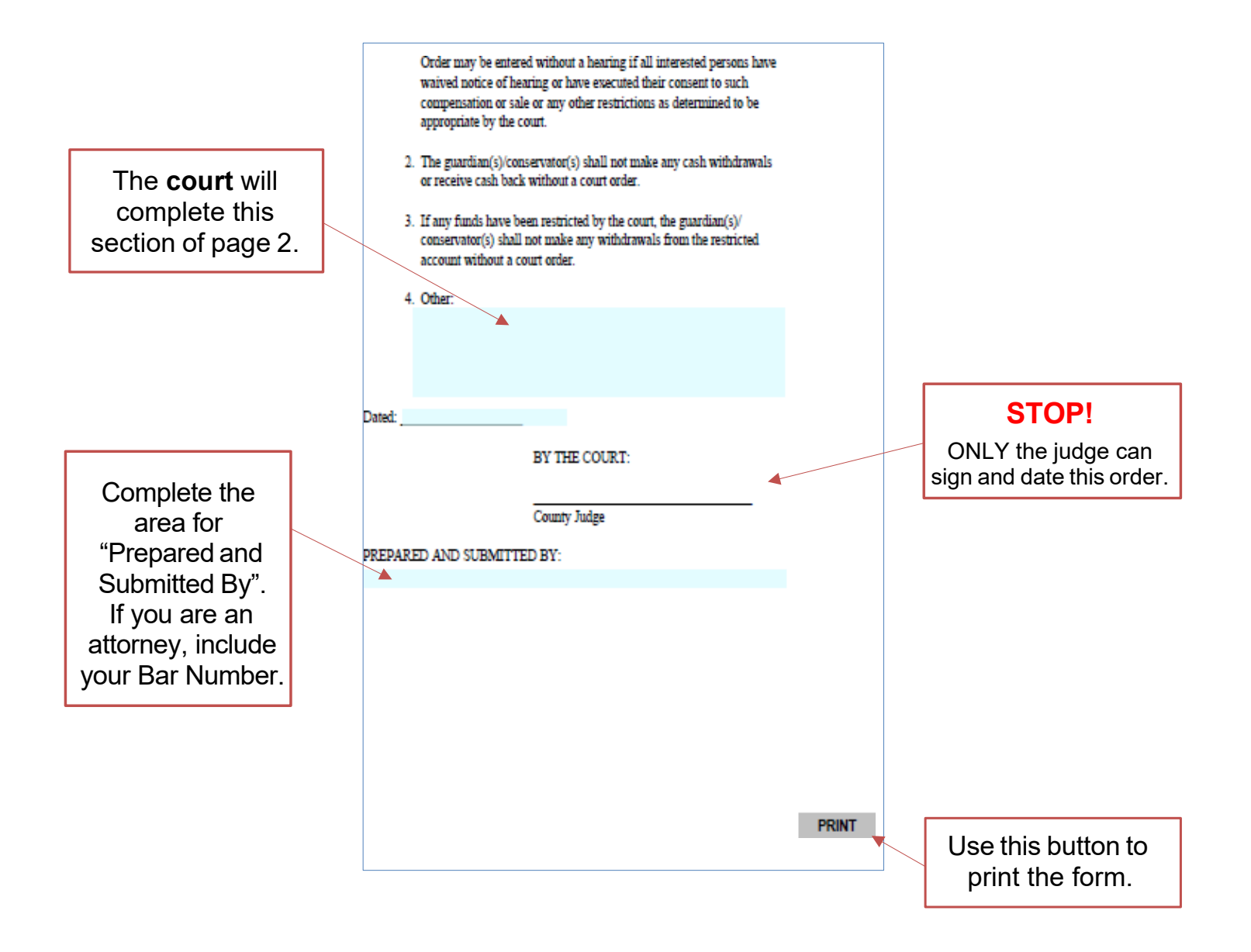